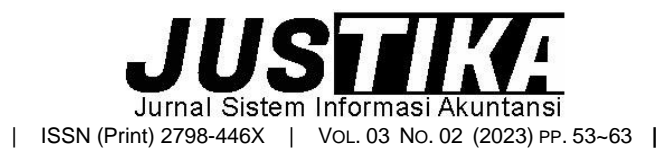

Terbit online pada laman : https://ejournal.bsi.ac.id/ejurnal/index.php/justika

# Pengolahan Data Akuntansi Keuangan Pada CV. Nagrak Perkasa Menggunakan Zahir Accounting Versi 6.0

Alvira Nur Arafah <sup>1,\*</sup>, Yuri Rahayu <sup>2</sup>

<sup>1,2</sup> Universitas Bina Sarana Informatika

INFORMASI ARTIKEL

Sejarah Artikel:

Diterima Redaksi: 6 November 2023 Revisi Akhir: 5 Desember 2023 Diterbitkan *Online*: 11 Desember 2023

KATA KUNCI

Pengolahan Data Keuangan, Zahir Accounting, Aplikasi Akuntansi

**KORESPONDENSI** 

E-mail: nurarafahalvira12@gmail.com\*

#### ABSTRACT

Pada era canggih saat ini semua kita dituntut untuk bisa serba cepat, efektif dan dapat bersaing dalam jangka waktu sangat panjang di dunia bisnis. Akuntansi ikut terpengaruh karena teknologi yang semakin canggih ini. Seperti sekarang dampaknya sudah terasa awal mula masih menggunakan pencatatan manual menggunakan buku tapi semakin canggih pencatatan sudah terkomputerisasi. CV. Nagrak Perkasa merupakan perusahaan dagang yang bergerak dalam bidang Specialist Grosir Bahan Bangunan yang memberikan pelayanan jika pelanggan sedang membutuhkan bahan bangunan. Penulis menggunankan metode wawancara, observasi, dan studi pustaka untuk mendapatkan informasi. CV. Nagrak Perkasa masih menggunakan pencatatan akuntansi secara manual menggunakan buku belum terkomputerisasi. Zahir Accounting Versi 6.0 bisa menjadi sarana untuk mencatat transaksitransaksi dan laporan keuangan agar lebih efektif dan efisien serta ketepatan. Dengan menggunakan Zahir Accounting Versi 6.0 dapat mengurangi kesalahan-kesala hanyang terjadi dan pencatatan akuntansi.

#### 1. PENDAHULUAN

Perusahaan dagang merupakan industri yang aktivitas pokok bidang usahanya seperti membeli barang dan menjual lagi ke pelanggan tetapi tidak memperbaharui bentuk barang yang akan di jual. (Mayang Dewinda Putri & Gerry Hamdani Putra,2023).

Pada era canggih saat ini semua kita dituntut untuk bisa serba cepat, efektif dan dapat bersaing dalam jangka waktu sangat panjang di dunia bisnis. Perkembagan teknologi informasi akuntansi ini juga berpengaruh pada kegiatan dibidang sistem informasi akuntansi yang mana kegiatan utamanya mencatat beberapa transaksi akuntansi yang ada. Sistem Informasi Akuntansi (SIA) adalah sebuah sistem informasi yang dibuat sebagai media khusus yang berkaitan dengan akuntansi. Dengan adanya sistem informasi akuntansi dapat mempermudah kegiatan yang berhubungandengan akuntansi, yang menjelaskan bahwa sistem informasi akuntansi adalah sebuah sistem informasi yang dibuat khsusus untuk mempermudah kegiatan dan segala sesuaty yang berkaitan dengan akuntansi (Yunita et al., 2022). Dengan adanya sistem informasi akuntansi yang tepat maka dapat meminimalisir permasalahanpermasalahan yang berpotensi terjadi.

Sebelum membahas kearah pencatatan transaksi yang terkomputerisasi, kita bahas dulu masalah transaksi secara manual. Dengan menggunakan sistem secara manual yang akan memberikan informasi atau instruksi. Sistem secara manual vaitu masih menggunakan kertas berbentuk buku besar sedangkan sistem yang terkomputerisasi sudah menggunakan computer, salah satu contoh aplikasi akuntansi sistem yang terkomputerisasi adalah Zahir Accounting.

Menggunakan program aplikasi Zahir Accounting proses pembuatan laporan akuntansi dapat menjadi lebih singkat dan cepat, karena beberapa proses pencatatan sudah dilakukan secara otomatis oleh sistem komputer (program). Untuk menyempurnakan pengaplikasian program akuntansi laporan keuangan yang dibuat, maka dapat digunakan salah satu aplikasi Zahir Accounting (Ria & Zainuddin, 2021).

CV. Nagrak Perkasa merupakan perusahaan dagang yang kegiatan utamanya pembelian dan penjualan grosir bahan bangunan.CV. Nagrak Perkasa masih menggunakan pencatatan transaksilaporan transaksi dan keuangannya masih menggunakan sistem secara manual menggunakan buku belum terkomputerisasi. CV. Nagrak Perkasa masih mengalami kesulitan dalam mencatat transaksi dan laporan keuangan dan menyebabkan hasilnya tidak akurat dan memerlukan waktu yang relatif lama.

Berdasarkan permasalahan yang terjadi, maka diperlukan pengimplementasian software Zahir Accounting Versi 6.0 sebagai sebagai salah satu alternatif untuk dapat mengatasi permasalahan yang terjadi pada CV. Nagrak Perkasa.

#### 2. METODE PENGUMPULAN DATA

Adapun beberapa metode pengumpulan data dalam penyusunan karya ilmiah ini antara lain:

- 1. Observasi (Peninjauan Langsung) Penulis melakukan observasi secara langsung kepada bapak Asep Mulyadisebagai pemilik dari CV. Nagrak Perkasa Untuk mendapatkan penjelasan mengenai kegiatan transaksi dan operasional yang berlangsung pada CV. Nagrak Perkasa.
- 2. *Interview* (Wawancara) Wawancara dilakukan penulis untuk memperoleh informasi yang relevan dari bapak Asep Mulyadi sebagai pemilik dari CV. Nagrak Perkasa mengena ipencatatan transaksi yang telah terjadi.
- 3. Library (Studi Pustaka) Upaya memperoleh informasi dengan cara penulis mempergunakan buku-buku sebagai acuan dan referensi yang berhubungan dengan kajian dan untukmenyempurnakan tugas akhir 6. Pembayaran upah&gaji karyawan dibayar secara yang penulis buat.

#### 3. HASIL DAN PEMBAHASAN

#### 3.1 Tiniauan Perusahaan

CV. Nagrak Perkasa merupakan perusahaan dagang yang bergerak dalam bidang Specialist Grosir Bahan Bangunan yang memberikan

54 Alvira Nur Arafah

pelayanan jika pelanggan sedang membutuhkan bahan bangunan. Kegiatan utamanya pemilik menjual beberapa bahan baku berupa semen, pasir hitam, pasir merah, batu kali, batu splite, batu macadam, hable uk 10, grassblock, genteng mantili dan bata merah.

#### 3.2 Tinjauan Kasus

#### 3.2.1 Permasalahan Pokok

- 1. Pengolahan data keuangan masih menggunakan manual, seperti pencatatantransaksi dan laporan keuangannya.
- 2. Pencatatan masih menggunakan buku yang menyebabkan adana kesalahandalam pencatatan transaksi dan laporan keuangan, serta kurang efisien nyawaktu dalam pencatatan.

#### 3.2.2 Pemecahan Masalah

Dalam kasus CV. Nagrak Perkasa ini penulis akan mengimplementasikan semua pencatatan transaksi dan laporan kedalam Zahir Accounting Versi 6.0 yang dapat membantu pemilik agar data lebih akurat.

#### 3.3 Pencatatan Akuntansi Manual

Tahap awal pembuatanlaporan keuangan secara manual harus mengetahui neraca saldo pada akhir periode sebelumnya. Pada CV. Nagrak perkasa, penulis akan membuat laporan keuangan periode oleh karena itu penlis Maret 2023, akan mencantumkan neraca saldo akhir Februari 2023 sebagai data awal untuk membuat laporan periode Maret 2023. Berikut data mengenai CV. Nagrak Perkasa:

Nama Perusahaan : CV. Nagrak Perkasa

Alamat : Kp. Dukuhnara Rt 26 Rw 05

Pawenang, Nagrak Kota/Kabupaten : Sukabumi Bidang Usaha : Perdagangan Umum Adapun Kebijakan-Kebijakan dari CV. Nagrak Perkasa:

- 1. Menggunakan satuan mata uang Rupiah
- 2. Periode Akuntansi Per Maret 2023
- 3. Penyusutan Harta Tetap dihitung menggunakan metode Garis Lurus
- 4. Setiap Pembelian barang dagang tunai dari vendor dibayar melalui Bank BJB
- 5. Setiap Penjualan barang dagang tunai dan non tunai diatas Rp 30.000.000 dibayar melalui Bank BJB sedangkan dibawah Rp 30.000.000 dibayar melalui kas.
  - tunai melalui kas

I

I

#### 3.3.1 Data-data

#### Tabel III.1 Saldo Awal Akun

| Kode<br>Akun | Nama Akun                        | Debit       | Kredit      |
|--------------|----------------------------------|-------------|-------------|
| 11020        | Kas                              | 25.000.000  |             |
| 12010        | Bank BJB                         | 245.500.000 |             |
| 13010        | Piutang<br>Dagang                | 6.500.000   |             |
| 14010        | Persediaan<br>Baut               | 1.145.000   |             |
| 14011        | Persediaan<br>Besi               | 12.155.000  |             |
| 14012        | Persediaan<br>Batu               | 103.400.000 |             |
| 14013        | Persediaan<br>Grassblock         | 14.100.000  |             |
| 14014        | Persediaan<br>Hebel              | 54.500.000  |             |
| 140115       | Persediaan<br>Pasir              | 129.600.000 |             |
| 14016        | Persediaan<br>Semen              | 11.925.000  |             |
| 15020        | Perlengkapan                     | 75.000      |             |
| 16020        | Bangunan                         | 150.000.000 |             |
| 16021        | Akum.<br>Penyusutan<br>Bangunan  |             | 7.125.000   |
| 17050        | Kendaraan                        | 75.000.000  |             |
| 17051        | Akum.<br>Penyusutan<br>Kendaraan |             | 8.203.125   |
| 21020        | Hutang Dagang                    |             | 84.500.000  |
| 31020        | Modal                            |             | 250.000.000 |
| 31030        | Laba Ditahan                     |             | 479.071.875 |
|              | Total                            | 828.900.000 | 828.900.000 |

| Saldo | Awal | Akun | ner | 28 | Februari | 2023 |
|-------|------|------|-----|----|----------|------|
| Jaiuu | Awai | Arun | per | 20 | rebruan  | 2020 |

**3.3.1 Data Transaksi** Adapun transaksi-transaksi yang terjadi dalam bulan Maret 2023 yaitu:

| •       |        |                                                                                                    |        |    |                                                                                                    |
|---------|--------|----------------------------------------------------------------------------------------------------|--------|----|----------------------------------------------------------------------------------------------------|
| Data    | a Trar | Tabel III.2<br>Isaksi CV. Nagrak Perkasa                                                                                                    | _      |    |                                                                                                    |
| Tanggal | No     | Detail Transaksi                                                                                                    |        |    |                                                                                                    |
| 02-Mar  | 1      | Dijual barang kepada PT. Makmur dengan<br>nomor invoice PJ001 sebanyak:<br>20 m3 Hebel Elephent Block dengan harga @Rp<br>850.000 dan 10 pcs Angkur Baja dengan harga<br>@Rp 17.000 secara tunai melalui kas | 09-Mar | 16 | Dijual barang kepada pelanggan umum<br>dengan nomor invoice PJ007 sebanyak:<br>70 m3 Batu Kali dengan harga @Rp<br>280.000, 50 m3 Batu Split dengan harga<br>@Rp 295.000, 40 pcs Mur dengan harga<br>@Rp 18.000 secara kredit |
|         | 2      | Dijual barang kepada pelanggan umum dengan nomor invoice PJ002 sebanyak:                                                                                                    |        |    |                                                                                                    |

|        |    | 25 pcs Baud Baja dengan harga @Rp 6.000, 15<br>pcs Besi 10 F dengan harga @Rp 85.000, 10 sak<br>Semen Tiga Roda dengan harga @Rp 60.000<br>secara tunai melalui kas                                                                                          |  |  |  |
|--------|----|----------------------------------------------------------------------------------------------------|--|--|--|
|        | 3  | Dibayar upah sopir dan kenek sebesar @Rp<br>75.000 secara tunai melalui kas                                                                                                    |  |  |  |
| 05-Mar | 4  | Dijual barang kepada pelanggan umum dengan<br>nomor invoice PJ003 sebanyak:<br>5 m3 Hebel Broco Grade A dengan harga @Rp<br>750.000, 10 m3 Pasir Hitam dengan harga @Rp<br>400.000, 5 Besi Beton dengan harga @Rp 20.000<br>dibayar secara tunai melalui Kas |  |  |  |
|        | 5  | Dibayar upah sopir dan kenek sebesar @Rp 75.000 secara tunai melalui kas                                                                                                    |  |  |  |
|        | 6  | Dibayar biaya bahan bakar sebesar Rp 3.000.000                                                                                                    |  |  |  |
| 06-Mar | 7  | Dijual kepada PT. Astan dengan nomor invoice<br>PJ004 sebanyak:<br>15 sak Semen Merah Putih dengan harga @Rp<br>50.000, 250 m2 Grassblock 8 Lubang dengan<br>harga @Rp 23.000, 25 m3 Pasir Merah dengan<br>harga @Rp 200.000 secara tunai melalui kas        |  |  |  |
|        | 8  | Dibayar upah sopir dan kenek sebesar @Rp<br>75.000 secara tunai melalui kas                                                                                                    |  |  |  |
|        | 9  | Dibayar biaya perlengkapan ATK sebesar Rp 200.000 secara tunai melalui kas                                                                                                    |  |  |  |
| 07-Mar | 10 | Dijual barang kepada pelanggan umum dengan<br>nomor invoice PJ005 sebanyak:<br>15 m3 Pasir Mundu dengan harga @Rp 270.000,<br>20 m3 Pasir Split dengan harga @Rp 230.000, 35<br>m3 Batu Templek dengan harga @Rp 130.000<br>secara tunai melalui kas         |  |  |  |
|        | 11 | Dibayar biaya gaji karyawan sebanyak:<br>5 orang pramuniaga sebesar @Rp 75.000<br>dikalikan 27 hari , 1 orang admin sebesar Rp<br>2.700.00 melalui Kas                                                                                                    |  |  |  |
|        | 12 | Dibayar upah sopir dan kenek sebesar @Rp<br>75.000 secara tunai melalui kas                                                                                                    |  |  |  |
| 08-Mar | 13 | PT. Astan melalukan retur penjualan pada<br>transaksi tanggal 06 Maret yaitu 5 sak Semen<br>Merah Putih                                                                                                    |  |  |  |
|        | 14 | Membayar biaya listrik, air & telepon sebesar Rp<br>500.000 melalui kas                                                                                                    |  |  |  |
|        | 15 | Dijual barang kepada pelanggan umum dengan<br>nomor invoice PJ006 sebanyak 50 pcs Baut<br>Sekrup dengan harga @Rp4.000 secara tunai<br>melalui kas                                                                                                    |  |  |  |

| 12-Mar | 17 | Dijual barang kepada pelanggan umum<br>dengan nomor invoice PJ008 sebanyak:<br>65 sak Semen SCG dengan harga @Rp<br>49.000, 50 m3 Pasir Merah dengan harga<br>@Rp 200.000, 40 m3 Batu Kali dengan<br>harga @Rp 280.000 secara tunai melalui<br>Kas                                                                      |
|--------|----|----------------------------------------------------------------------------------------------------|
| 15-Mar | 18 | Dijual barang kepada pelanggan umum<br>dengan nomor invoice PJ009 sebanyak:<br>50 m3 Pasir Hitam dengan harga @Rp<br>400.000, 30 m3 Batu Split dengan harga<br>@Rp 295.000, 10 pcs Besi 10 F dengan<br>harga @Rp 100.000, 30 Semen Merah<br>Putih dengan harga @Rp 50.000 secara<br>non tunai melalui transfer Bank BJB |
|        | 19 | Dijual barang kepada pelanggan umum<br>dengan nomor invoice PJ010 sebanyak:<br>85 m3 Pasir Merah dengan harga @Rp<br>200.000, 15 Hebel Elephent Block dengan<br>harga @Rp 850.000, 10 m3 Hebel Broco<br>Grade A dengan harga @Rp 750.000<br>secara non tunai melalui transfer Bank<br>BJB                               |
| 18-Mar | 20 | Dijual barang kepada pelanggan umum<br>dengan nomor invoice PJ011 sebanyak:<br>30 pcs Besi 10 F dengan harga @Rp<br>100.000, 50 m3 Batu Blondos dengan<br>harga @Rp 180.000, 300 pcs Grassblock<br>8 Lubang dengan harga @Rp 23.000<br>secara tunai melalui kas                                                         |
| 20-Mar | 21 | Dijual barang kepada pelanggan umum<br>dengan nomor invoice PJ012 sebanyak:<br>25 m2 Hebel Broco Grade A dengan<br>harga @Rp 750.000, 70 m3 Batu<br>Templek dengan harga @Rp 130.000<br>secara tunai melalui kas dikirim besok                                                                                          |
| 25-Mar | 22 | Dijual barang kepada pelanggan umum<br>dengan nomor invoice PJ013 sebanyak:<br>45 pcs Baut Baja dengan harga @Rp<br>6.000, 25 sak Semen Holcim dengan<br>harga @Rp 67.000, 10 pcs Besi Beton<br>dengan harga @Rp 20.000 secara tunai<br>melalui kas                                                                     |
| 26-Mar | 23 | Dijual barang kepada pelanggan umum<br>dengan nomor invoice PJ014 sebanyak:<br>60 m3 Batu Palimanan dengan harga<br>@Rp 180.000, 45 m3 Pasir Split dengan<br>arga @Rp 230.000 secara tunai melalui<br>kas                                                                                                    |
| 27-Mar | 24 | Dijual barang kepada pelanggan umum<br>dengan nomor invoice PJ015 sebanyak:<br>300 m2 Grassblok 5 Lubang dengan harga<br>@Rp 30.000, 40 m3 Batu Kali dengan<br>harga @Rp 280.000 secara tunai melalui<br>kas                                                                                                    |

| 29-Ma | ar 26 | Dijual barang kepada pelanggan umum<br>dengan nomor invoice PJ017 sebanyak: 3 pcs<br>Besi H-Beam dengan harga @Rp 1.900.000,<br>50 m3 Batu Kali dengan harga @Rp 280.000<br>secara tunai melalui kas |
|-------|-------|----------------------------------------------------------------------------------------------------|
| 30-Ma | ar 27 | Dijual barang kepada pelanggan umum<br>dengan nomor invoice PJ018 sebanyak 30<br>sak Semen Tiga Roda dengan harga @Rp<br>60.000 secara tunai melalui kas                                             |
|       | 28    | Dijual barang kepada pelanggan umum<br>dengan nomor invoice PJ019 sebanyak 50 m3<br>Pasir Hitam dengan harga @Rp200.000<br>secara tunai melalui kas                                                  |
| 31-Ma | ar 29 | Dibeli persediaan barang dagang dari TB.<br>Tunas Jaya berupa pasir merah sebanyak 50<br>m3 dengan harga @Rp 150.000 melalui kas                                                                     |
|       | 30    | Dibeli persediaan barang dagang dari ARN<br>Baja Ringan berupa 100 pcs baut baja dengan<br>harga @Rp 3.000 melalui kas                                                                               |

Sumber: Arafah & Rahayu, 2023

#### 3.3.3 Penyelesaian Secara Manual 1. Jurnal Umum Tabel III.3

# Jurnal Umum

| Tanggal | No | Keterangan        | Debit      | Kredit     |
|---------|----|-------------------|------------|------------|
| 02-Mar  | 1  | Kas               | 18.887.000 |            |
|         |    | Penjualan Hebel   |            | 17.000.000 |
|         |    | Penjualan Baut    |            | 170.000    |
|         |    | PPN Keluar        |            | 1.717.000  |
|         | 2  | Kas               | 2.250.000  |            |
|         |    | Penjualan Baut    |            | 150.000    |
|         |    | Penjualan Besi    |            | 1.500.000  |
|         |    | Penjualan Semen   |            | 600.000    |
|         | 3  | Biaya Upah        | 75.000     |            |
|         |    | Kas               |            | 75.000     |
| 05-Mar  | 4  | Kas               | 7.850.000  |            |
|         |    | Penjualan Hebel   |            | 3.750.000  |
|         |    | Penjualan Pasir   |            | 4.000.000  |
|         |    | Penjualan Besi    |            | 100.000    |
|         | 5  | Biaya Upah        | 75.000     |            |
|         |    | Kas               |            | 75.000     |
|         | 6  | Biaya Bahan Bakar | 3.000.000  |            |
|         |    | Kas               |            | 3.000.000  |

|          |    |                                        | 06-<br>Mar   | 7 | Kas             | 11.500.000 |           |
|----------|----|----------------------------------------|--------------|---|-----------------|------------|-----------|
| 20 Mar   | 25 | Dijual barang kepada PT. Makmur deng   | gan<br>Dooir |   | Penjualan Semen |            | 750.000   |
| 20-11101 | 25 | Hitam dengan harga @Rp 400.000, 35     | n3           |   | Penjualan       |            | 5 750 000 |
|          |    | Pasir Vulkanik dengan harga @Rp 300.   | 000          |   | Grassblock      |            | 5.750.000 |
|          |    | secara non tunai melalui transfer Bank | BB           |   | Penjualan Pasir |            | 5.000.000 |

|            | 8   | Biaya Upah                      |    | 75.000    |       |       |
|------------|-----|---------------------------------|----|-----------|-------|-------|
|            |     | Kas                             |    |           | 7     | 5.000 |
| 07-<br>Mar | 9   | Biaya Perlengkapan              |    | 200.000   |       |       |
|            |     | Kas                             |    |           | 20    | 0.000 |
|            | 10  | Kas                             | 13 | 3.200.000 |       |       |
|            |     | Penjualan Pasir                 |    |           | 8.65  | 0.000 |
|            |     | Penjualan Batu                  |    |           | 4.55  | 0.000 |
|            | 11  | Biaya Gaji<br>Karyawan          | 1( | 0.125.000 |       |       |
|            |     | Biaya Admin                     | 2  | 2.700.000 |       |       |
|            |     | Kas                             |    |           | 12.82 | 5.000 |
|            | 12  | Biaya Upah                      |    | 75.000    |       |       |
|            |     | Kas                             |    |           | 7     | 5.000 |
| 08-<br>Mar | 13  | Retur penjualan semen           |    | 250.000   |       |       |
|            |     | Kas                             |    |           | 25    | 0.000 |
|            | 14  | Biaya listrik, air dan telephon |    | 500.000   |       |       |
|            |     | Kas                             |    |           | 50    | 0.000 |
|            | 15  | Kas                             |    | 200.000   |       |       |
|            |     | Penjualan Baut                  |    |           | 20    | 0.000 |
| 09-<br>Mar | 16  | Kas                             | 35 | 5.070.000 |       |       |
|            |     | Penjualan Batu                  |    |           | 34.35 | 0.000 |
|            |     | Penjualan Baut                  |    |           | 72    | 0.000 |
| 12-<br>Mar | 17  | Kas                             | 24 | 4.385.000 |       |       |
|            |     | Penjualan Semen                 |    |           | 3.18  | 5.000 |
|            |     | Penjualan Pasir                 |    |           | 10.00 | 0.000 |
|            |     | Penjualan Batu                  |    |           | 11.20 | 0.000 |
| 15-<br>Mar | 18  | Kas                             | 3  | 1.350.000 |       |       |
|            |     | Penjualan Pasir                 |    |           | 20.00 | 0.000 |
|            |     | Penjualan Batu                  |    |           | 8.85  | 0.000 |
|            |     | Penjualan Besi                  |    |           | 1.00  | 0.000 |
|            |     | Penjualan Semen                 |    |           | 1.50  | 0.000 |
| 16-<br>Mar | 19  | Kas                             | 37 | 7.250.000 |       |       |
|            |     | Penjualan Pasir                 |    |           | 17.00 | 0.000 |
|            |     | Penjualan Hebel                 |    |           | 20.25 | 0.000 |
| 18-<br>Mar | 20  | Kas                             | 10 | 5.900.000 |       |       |
|            |     | Penjualan Besi                  |    |           | 1.00  | 0.000 |
|            |     | Penjualan Batu                  |    |           | 9.00  | 0.000 |
|            |     | Penjualan<br>Grassblock         |    |           | 6.90  | 0.000 |
|            | 20- | 21                              |    | 10.75     | 0.000 |       |

Kas

Kas

Penjualan Hebel

Mar

25-

Mar

22

18.750.000

2.145.000

|            |    | Penjualan Baut             |             | 270.000     |
|------------|----|----------------------------|-------------|-------------|
|            |    | Penjualan Semen            |             | 1.675.000   |
|            |    | Penjualan Besi             |             | 200.000     |
| 26-<br>Mar | 23 | Kas                        | 21.150.000  |             |
|            |    | Penjualan Batu             |             | 10.800.000  |
|            |    | Penjualan Pasir            |             | 10.350.000  |
| 27-<br>Mar | 24 | Kas                        | 20.200.000  |             |
|            |    | Penjualan<br>Grassblock    |             | 9.000.000   |
|            |    | Penjualan Batu             |             | 11.200.000  |
| 28-<br>Mar | 25 | Kas                        | 10.500.000  |             |
|            |    | Penjualan Pasir            |             | 10.500.000  |
| 29-<br>Mar | 26 | Kas                        | 19.700.000  |             |
|            |    | Penjualan Besi             |             | 5.700.000   |
|            |    | Penjualan Batu             |             | 14.000.000  |
| 30-<br>Mar | 27 | Kas                        | 1.800.000   |             |
|            |    | Penjualan Semen            |             | 1.800.000   |
| 31-<br>Mar | 28 | Kas                        | 30.000.000  |             |
|            |    | Penjualan Pasir            |             | 30.000.000  |
|            | 29 | Pembelian<br>Barang Dagang | 7.500.000   |             |
|            |    | Kas                        |             | 7.500.000   |
|            | 30 | Pembelian<br>Barang Dagang | 300.000     |             |
|            |    | Kas                        |             | 300.000     |
|            |    | Total                      | 347.962.000 | 347.962.000 |

#### 2. Neraca Saldo

Tabel III. 4 Neraca Saldo

| 000        |                               |             |           |  |
|------------|-------------------------------|-------------|-----------|--|
| 000        | Nama Akun                     | Debet       | Kredit    |  |
| 00         | Kas                           | 138.145.000 |           |  |
| 000        | Bank BJB                      | 404.622.000 |           |  |
| 000        | Piutang Dagang                | 41.570.000  |           |  |
|            | Persediaan Baut               | 715.000     |           |  |
| 200        | Persediaan Besi               | 4.595.000   |           |  |
| 00         | Persediaan Batu               | 24.800.000  |           |  |
| 000        | Persediaan Grassblock         | 3.550.000   |           |  |
|            | Persediaan Hebel              | 9.750.000   |           |  |
| 000        | Persediaan Pasir              | 50.650.000  |           |  |
|            | Persediaan Semen              | 4.270.000   |           |  |
| 00         | Perlengkapan                  | 275.000     |           |  |
| 000        | Bangunan                      | 150.000.000 |           |  |
|            | Akum. Penyusutan<br>Bangunan  |             | 7.125.000 |  |
|            | Kendaraan                     | 75.000.000  |           |  |
| 18.750.000 | Akum. Penyusutan<br>Kendaraan |             | 8.203.125 |  |
|            | PPN Keluar                    |             | 1.717.000 |  |
|            |                               |             |           |  |

Alvira Nur Arafah 57

| Hutang Dagang                 |               | 84.500.000    |
|-------------------------------|---------------|---------------|
| Modal                         |               | 250.000.000   |
| Laba Ditahan                  |               | 479.071.875   |
| Retur Penjualan               | 250.000       |               |
| Penjualan                     |               | 328.470.000   |
| HPP                           | 236.295.000   |               |
| Biaya Upah                    | 11.100.000    |               |
| Biaya Listrik, Air & telephon | 500.000       |               |
| Biaya Bahan Bakar             | 3.000.000     |               |
|                               | 1.159.087.000 | 1.159.087.000 |

#### 4. Laporan Keuangan

a. Laporan Laba Rugi

Tabel III.5 Laporan Laba Rugi

|                                | - J-        |
|--------------------------------|-------------|
| Pendapatan Usaha               |             |
| Penjualan Barang Dagang        | 328.470.000 |
| Retur Penjualan                | -250.000    |
| Total Pendapatan Usaha         | 328.220.000 |
| Beban Atas Pendapatan          |             |
| Harga Pokok Penjualan          | 236.996.000 |
| Laba/Rugi Kotor                | 91.224.000  |
|                                |             |
| Biaya Operasional              |             |
| Biaya Gaji                     | 11.100.000  |
| Biaya Listrik, Air & Telephone | 500.000     |
| Biaya Lain                     | 3.000.000   |
| Total Biaya Opersional         | 14.600.000  |
|                                |             |
| Laba/Rugi Bersih               | 76.624.000  |

## b. Laporan Perubahan Modal

Tabel III. 6

### Laporan Perubahan Modal

| Modal 28 Februari 2023 | 250.000.000 |
|------------------------|-------------|
| Laba Ditahan           | 479.071.000 |
| Laba Bersih            | 76.624.000  |
| Modal 1 April          | 805.695.000 |

#### c. Laporan Neraca

#### Tabel III.7 Laporan Neraca

| AKTIVA        |             |  |  |  |
|---------------|-------------|--|--|--|
| Aktiva Lancar | Total       |  |  |  |
| Kas           | 138.145.000 |  |  |  |

| Persediaan Baut                               | 715.000                  |
|-----------------------------------------------|--------------------------|
| Persediaan Besi                               | 4.595.000                |
| Persediaan Batu                               | 24.800.000               |
| Persediaan Grassblock                         | 3.550.000                |
| Persediaan Hebel                              | 9.750.000                |
| Persediaan Pasir                              | 50.650.000               |
| Persediaan Semen                              | 4.270.000                |
| Perlengkapan                                  | 275.000                  |
| TOTAL AKTIVA LANCAR                           | 682.942.000              |
| Aktiva Tetap                                  |                          |
| Bangunan                                      | 150.000.000              |
| Akum. Penyusutan Bangunan                     | 7.125.000                |
| Kendaraan                                     | 75.000.000               |
|                                               |                          |
| Akum. Penyusutan Kendaraan                    | 8.203.125                |
| Akum. Penyusutan Kendaraan TOTAL AKTIVA TETAP | 8.203.125<br>208.970.875 |

| PASIVA        |             |
|---------------|-------------|
| Modal         | Total       |
| Modal         | 250.000.000 |
| Laba Ditahan  | 479.071.000 |
| Laba Bersih   | 76.624.000  |
|               | 805.695.000 |
| Hutang Dagang | 84.500.000  |

| Bank BJB       | 404.622.000 |               |             |           |
|----------------|-------------|---------------|-------------|-----------|
| Piutang Dagang | 41.570      | 0 <b>99</b> N | Pengeluaran | 1.717.000 |

| FOTAL PASIVA | 891.912.875 |
|--------------|-------------|
| TOTAL PASIVA | 891.912.875 |

#### 3.4 Pencatatan Dengan Tools Aplikasi

#### 3.4.1. Input

- Awal mula akan menggunakan zahir accounting kita harus menginstall software pada komputer atau laptop. Menginstall Zahir Accounting dapat dilakukan melalui program berupa CD ataupun mendownload versi demo pada laman www.zahiraccounting.com. Berikut tata cara menginstal Program Zahir Accounting:
- 1. Tutup semua program yang terbuka
- 2. Masukkan CD Installer ke Drive CD
- Jika form instalasi otomatis terbuka maka akan tampil form instalasi. Jalankan program setup secara manual. Klik Strat > Computer > Jalankan Setup.exe
- 4. Ikuti petunjuk yang tertera pada form instalasi, lalu klik tombil next dan isi nama user dari nama perusahaan
- 5. Pilih opsi typical, lalu klik Next hingga tombol finish tampil.

Berikut merupakan tampilan Menu Utama Zahir Accounting Versi 6.0

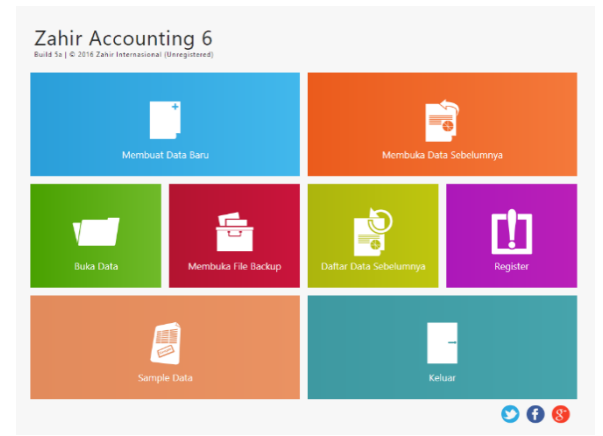

Gambar III.1 Menu Utama Zahir Accounting

#### 3.4.2. Setup Awal

- 1. Membuat Data Baru
  - Berikut adalah langkah-langkah untuk membuat data baru:
  - a. Klik menu Membuat Data Baru pada Menu Utama Zahir Accounting Ver 6.0
  - b. Setelah memilih option Membuat Data Baru, akan mucul form Informasi Perusahaan seperti gambar dibawah lalu diminta untuk memasukkan data perusahaan.

| Buat Data Ban       | u .                 |            |                  |          |            |                                |     |
|---------------------|---------------------|------------|------------------|----------|------------|--------------------------------|-----|
| Informasi Perusaha  | ian                 |            |                  |          |            |                                |     |
| Name Perusahaan:    | CV. Najak Bahra     |            |                  |          |            |                                |     |
| Alamat Perusahaan : | Rev Database 8105   | inius.     |                  |          |            |                                |     |
|                     | Nagrak, Sokabumi, J | enve Geret |                  |          |            |                                |     |
| Negara :            | Indonesia           | ~          |                  |          |            |                                |     |
| Kota :              | Suiceburn1          | ~          |                  |          |            |                                |     |
| Kode Post           | 43356               |            |                  |          |            |                                |     |
| Talp. / Lax:        | 085864667446        |            |                  |          |            |                                |     |
| Email:              | ولاصفع فترتجب       | matural    |                  |          |            |                                |     |
| Website :           |                     |            |                  |          |            |                                |     |
|                     |                     |            |                  |          |            |                                |     |
|                     |                     |            |                  |          |            |                                |     |
|                     |                     |            | <u>B</u> enun)uk | < genual | Delation 8 | Go to Settless to arthree Wind | 045 |
|                     |                     |            |                  |          |            |                                |     |

Gambar III.2 Form Setiap Informasi Perusahaan

- c. Selesai mengisi data perusahaan, klik tombol Lanjutkan untuk menuju bagian selanjtnya.
- d. Pada form Periode Akuntansi diminta untuk memasukkan periode akuntansi dari transaksi seperti pada gambar.

| Buat Data Baru               |                |                               |                                                         |
|------------------------------|----------------|-------------------------------|---------------------------------------------------------|
| Periode Akutansi             |                |                               |                                                         |
| hallah periode akuntansi dir | rana Anda akar | n mulai menggunskan program   | ni untuk menginput transaksi, misakan bulan Maret 2007. |
| Bulan :                      | Macm           | 2                             |                                                         |
| Tanues                       | 2023           |                               |                                                         |
| Tutup Buku Akhir Tahon       | December       | ~                             |                                                         |
|                              | Bust Char      | t of Account Standar          |                                                         |
| Lokasi dan Nama Rie I        | C1Data Zahi    | urijtik-CV. Nagrak Perkasagda |                                                         |
|                              |                |                               |                                                         |
|                              |                |                               |                                                         |
|                              |                |                               |                                                         |
|                              |                |                               |                                                         |
|                              |                |                               |                                                         |
|                              |                |                               |                                                         |
|                              |                |                               |                                                         |
|                              |                |                               | Sector - space - Leonard - Space Windows                |

Gambar III.3 Form Pengisian Periode Akuntansi

- e. Jika data perusahaan sudah benar, klik tombol Lanjutkan lalu akan muncul form yang berisi konfirmasi akhir. Jika sudah benar, maka klik tombol Proses untuk menuju langkah-langkah berikutnya.
- f. Selanjutnya akan muncul form jenis usaha. Pada form ini kita dapat mengisi form usaha sesuai kebutuhan.

| usaha yang telah Ar | nda pilih.            | ~ |  | <br>- 9 |
|---------------------|-----------------------|---|--|---------|
| Keterangan :        | reidagangan onioni    |   |  |         |
| Maaf, Tidak ada ket | erangan lebih lanjut. |   |  |         |
|                     |                       |   |  |         |

Gambar III.4 Form Jenis Usaha

- g. Jika sudah sesuai, klik tombol Lanjutkan untuk proses berikutnya
- h. Selanjutnya Zahir Accounting akan menampilkan form Setup Mata Uang.

| Kode Mata Uang :  | IDR            |                  |                  |                 |  |  |
|-------------------|----------------|------------------|------------------|-----------------|--|--|
| Nama Mata Uang :  | Rupiah         |                  |                  |                 |  |  |
| Simbol :          | Rp             |                  |                  |                 |  |  |
| Setelah Mata Uang | Fungsional ini | ditentukan, Anda | tidak dapat meru | bahnya kembali. |  |  |

Gambar III.5 Form Setup Data Mata Uang Fungsional

#### Gambar III.6 Form Setup Mata Uang Asing

i. Setelah kode mata uang terisi, secara otomatis nama mata uang dan symbol mata uang akan otomatis terisi. Klik tombol Lanjutkan dan proses pembuatan data keuangan.

| Setup Data                                        |                                                         |
|---------------------------------------------------|---------------------------------------------------------|
| Mata Uang Asing<br>Tentukan Mata Uang As          | sing yang paling sering digunakan oleh perusahaan Anda. |
| Kode Mata Uang :                                  | uso 🔳                                                   |
| Nama Mata Uang :                                  | Dollar                                                  |
| Simbol :                                          | \$                                                      |
| Kurs Tukar : USD =                                | 10.000,000 IDR                                          |
|                                                   | Petunjuk < Kembal Lanjutkan > Batal                     |
| Setup Data<br>Selesai I<br>Tetan tombol Selesai u | ntuk menyimpan informasi Mata Uang ini.                 |
|                                                   | Brtunjuk < Kembali Lanjutkan N Selesai                  |
|                                                   | Gambar III.7                                            |

Form Setup Data Selesai

- 2. Membuat Data Master
- a. Data Nama dan Alamat

Untuk membuat data alamat baru pilih modul Data-Data lalu pilih Data Nama Alamat, klik Baru, isi semua data yang diperlukan. Untuk data supplier pilih tipe *vendor*, data pelanggan pilih tipe *customer*, data pegawai pilih tipe *employee* dan data lainnya pilih *others*. Jika bentuknya perusahaan pilih *company*, jika perorangan pilih *personal*.

| Umum Alamat & I | Catatan      |   |                   |                  |      |  |  |
|-----------------|--------------|---|-------------------|------------------|------|--|--|
| ID :            | C-001        |   | Mata Uang :       | IDR              | ~    |  |  |
| Perusahaan :    | Benteng Jaya |   |                   |                  |      |  |  |
| Tipe :          | Customer     | ~ | Jervis :          | Company          | ~    |  |  |
| Klasifikasi :   | General      | = | Golongan :        | N/a              |      |  |  |
| Kontak Person : |              |   | NPWP :            | 00.000.000.0-000 | .000 |  |  |
| Jabatan :       |              |   | Batas Kredit : Rp |                  |      |  |  |
| NIK / Paspor :  |              |   | BRN :             |                  |      |  |  |
| Telpon 1 :      |              |   |                   |                  |      |  |  |
| Telpon 2 :      |              |   | Term of Payment : |                  |      |  |  |
| Fax:            |              |   | Hari Discount :   | 0                |      |  |  |
| Hp:             |              |   | Hari Jatuh Tempo  | 0                |      |  |  |
| Email :         |              |   | Discount Awal :   | .0 %             |      |  |  |
| Website :       |              |   | Denda Keterlambat | an: 0 %          |      |  |  |

Gambar III.8 Form Pengisian Data dan Alamat

Setelah memasukkan semua data vendor, customer, employee dan others maka akan tampil seperti gambar dibawah.

| ashboara Dan-Data Buku bes             | an Perjuaran Periodian Kasik Barik Pers            | sadan Lapordin                          |                                       |       | · · ·     |       |
|----------------------------------------|----------------------------------------------------|-----------------------------------------|---------------------------------------|-------|-----------|-------|
| lata Nama Alamat                       |                                                    |                                         |                                       |       |           |       |
| arrese 👻 Search                        | Firman                                             |                                         |                                       |       |           |       |
| Perman<br>Internet<br>Internet         | Jaria<br>Klasifikasi<br>Kategori<br>Telepon        | : Employee<br>: General<br>: N/A<br>I - | Situs Web<br>Alamat<br>Kota<br>Negara |       |           |       |
| R licmal<br>Employee<br>seven          | Faitur Papiustan                                   |                                         | Mata Uang<br>Catatan                  | 1 108 | 80        |       |
| Habibi<br>Encense<br>topost<br>enel    | Wednesday, March 01, 2021 - Friday, March 31, 2021 |                                         |                                       |       | 1.00      |       |
| Jawa<br>Creinteo<br>Isipan'i<br>errait |                                                    |                                         |                                       |       |           |       |
| Rudi<br>Englisee<br>Islaast<br>evail   | a                                                  |                                         |                                       |       |           |       |
|                                        | Itodes                                             |                                         |                                       | 1.1   | Perincian | Tutup |

Gambar III.9 Tampilan Data dan Alamat

b. Data Rekening Perkiraan

| Dasifikasi : | Bank         |        | ~            | alias |     |
|--------------|--------------|--------|--------------|-------|-----|
| lode :       | 1200-0       | 00-010 |              |       |     |
| lama 1       | Bank BJB     |        |              |       |     |
|              | 🔳 Kas / Bank | 1      | Tidak Aktil  |       |     |
| fata Uang :  | IDR.         | ~      | Departemen : |       | 0 🗊 |

#### Gamabr III.10

Form Pengisian Data Rekening Perkiraan Berikut adalah tampilan daftar akun rekening perkiraan:

| File Setting Plugin Tutup B                            | luku Window (F1) P                     |                                                          |         |            |      |           |
|--------------------------------------------------------|----------------------------------------|----------------------------------------------------------|---------|------------|------|-----------|
| Dashboard Data-Data                                    | Buku Besar - Penj                      |                                                          |         |            |      | ٠         |
| Daftar Akun                                            |                                        |                                                          |         |            |      |           |
| Serrue 🛩 Search                                        |                                        | Kas                                                      | Grafik  | Akun Aktif | Alas | Mata Uang |
| Kas<br>Kole<br>Klastitikusi<br>Saldo                   | 1100-00-020<br>Kas<br>Rp.0             | Tanggal No Referensi Catatan                             | Deb     | *          |      | Kredit    |
| Kas (USD)<br>Kode<br>Nasifikasi<br>Sakke<br>Niko Tukar | 1100-00-030<br>Sank<br>Rp.0<br>Pp 14,0 |                                                          |         |            |      |           |
| Bank BJB<br>Kode<br>Klasifikasi<br>Saldo               | 1200-00-010<br>8ank<br>Rp.0            | Grafik Saldo Harian                                      |         |            |      |           |
| Bank (USD)<br>Kole Klasfikasi<br>Sekto<br>Niai Tukar   | 1200-00-020<br>Bank<br>Rp.0<br>Rp 14,0 | Wednesday, March 01, 2023 - Friday, March 31, 2023<br>18 |         |            | År   | ter 👬 Mer |
| Piutang Dagang<br>Kode<br>Klasfikasi<br>Saklo          | 1300-00-010<br>Plateng Useha<br>Rp.0   | 1                                                        |         |            |      |           |
| • • • •                                                | (a) (a) 191,0 cluster                  |                                                          | Anggara | Baka B     | esar | Tutup     |

Gambar III.11 Tampilan Data Rekening Perkiraan

#### c. Setup Data Produk

Sebelum setup data produk, yang harus dikerjakan terlebih dahulu adalah membuat kelompok barang, dengan cara klik modul datadata, pilih kelompok produk, klik baru, lalu isikan data sebagai berikut:

| Data Kelol    | mpok Barang     |                                |   |              |  |
|---------------|-----------------|--------------------------------|---|--------------|--|
| Kelompok Bar  | mg1 Best        |                                |   |              |  |
| Gudang :      |                 |                                |   |              |  |
| Departemen (  | • 💷             | Head Quarter                   |   |              |  |
| Stat Percedia |                 | Saten Pesedaan                 |   |              |  |
| Digimper      |                 | Bywrage Costing                |   |              |  |
| Dibel)        |                 | EIO Centres                    |   |              |  |
| Dijual        |                 | UFO Centing                    |   |              |  |
| Kode Akun     |                 |                                |   |              |  |
| Harga Pokok   | \$10000010      | III Harga Pokok Perjualan      |   |              |  |
| Perjusian)    | 410000010       | E Perjuaian Barang Depang      |   |              |  |
| Retur Perjus  | an ( 41000020   | Retur Perjuaian Barang Dagang  |   |              |  |
| Persediaan.   | 140000018       | III Perceduan Beut             |   |              |  |
| Konsinyasi :  | 210000920       | Utang Konsinyasi               |   |              |  |
| Pangiriman B  | ali : 210000910 | Utang Usaha Yang Belum Ditagé  |   |              |  |
| Pengitiman 3  | sal : 540000910 | Persediaan Yang Belum Olbebani | - |              |  |
| General Gamba | e               |                                |   |              |  |
| Bara          |                 |                                |   | patal Relays |  |

Form Pengisian Kelompok Barang

#### 3.4.3 Input Saldo Awal

1 Membuat Saldo Awal Akun

Untuk melakukan pengisian saldo awal akun klik Menu Setting, pilih saldo awal kemuadia pilih saldo awal akun. Lakukan pengisian saldo awal akun sesuai data yang ada.

| silah saldo awal akun<br>Dalam mata uang seb | per tanggal 28 February 2023<br>enamya, setiap nilai harus positif, k | ecuali memang benar-benar bernilai negatif |                    |
|----------------------------------------------|-----------------------------------------------------------------------|--------------------------------------------|--------------------|
|                                              |                                                                       | IDR Alias I                                | Cari Data          |
| Kode                                         | Nama Akun                                                             | Mata Uang                                  | Saldo Awal (Valas) |
| 1100-00-020                                  | Kas                                                                   |                                            | 2500000,0          |
| 1100-00-030                                  | Kas (USD)                                                             | USD                                        | 0.                 |
| 1200-00-010                                  | Bank 838                                                              |                                            | 245500000,0        |
| 1200-00-020                                  | Bank (USD)                                                            | USD                                        | ,0                 |

Gambar III.13 Tampilan Pengisian Saldo Awal Akun

- 2. Membuat Saldo Awal Piutang Usaha
- Untuk melakukan pengisian saldo awal piutang usaha klik Menu Setting, pilih saldo awal kemuadia pilih saldo awal piutang usaha. Lakukan pengisian saldo awal usaha sesuai data yang ada.

| Geofficasi : Semua | ~          |            | Cori Dato |                       |
|--------------------|------------|------------|-----------|-----------------------|
| Nama Pelanggan     | Tanggal    | No Invoice |           | Saldo Piutang         |
| Benteng Jaya       | 28/02/2023 | INV-01     |           | Rp 3000000.0          |
| Pelanggan Umum     | 28/02/2023 | INV-02     |           | Rp 1500000.0          |
| PT. Malemur        | 28/02/2023 | INV-03     |           | Rp 2000000,0          |
|                    |            |            |           |                       |
|                    |            |            |           |                       |
|                    |            |            |           |                       |
|                    |            |            |           |                       |
|                    |            |            | (otal)    | Hp 6500000.0          |
| Bags <u>E</u> dit  | Hapus      |            | £         | etunjak <u>T</u> utup |

Gambar III.14 Tampilan Pengisian Saldo Awal Piutang

3. Membuat Saldo Awal Piutang Usaha

Untuk melakukan pengisian saldo awal piutang usaha klik Menu Setting, pilih saldo awal kemuadia pilih saldo awal piutang usaha. Lakukan pengisian saldo awal usaha sesuai data yang ada.

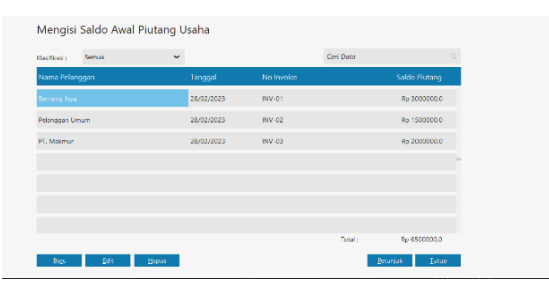

Gambar III.15 Tampilan Pembuatan Saldo Awal Hutang

4. Membuat Saldo Awal Persediaan Untuk melakukan pengisian saldo awal akun klik Menu Setting, pilih saldo awal kemuadia pilih saldo awal persediaan. Lakukan pengisian saldo awal persediaan sesuai data yang ada.

|             |             |             | Aļias  | Gadang      | ⊆eri Fjter     |
|-------------|-------------|-------------|--------|-------------|----------------|
| Kode Barang | Nama Barang | Gudang      | Jumlah | Harga Pokok | Total Nilai    |
| втоі        | Baut Baja   | Head Quarte | 90,0   | 3.000,0     | Rp 270000,0    |
| BT02        | Baut sekrup | Head Quarte | 60,0   | 1.000,0     | Rp 60000,0     |
| 8703        | Angkur Baja | Head Quarte | 25,0   | 11.000,0    | Bp 275000,0    |
| 8704        | Mor         | Head Quarte | 60,0   | 9.000,0     | Rp 540000,0    |
| 8501        | Besi Beton  | Head Quarte | 30,0   | 11.000,0    | Rp 330000,0    |
| 8502        | Besi H-Beam | Head Quarte | 5,0    | 1.765.000,0 | Rp 8625000,0   |
| 8503        | Besi 10 F   | Head Quarte | 50,0   | 60.000,0    | Rp 3000000,0   |
|             |             |             |        |             |                |
|             |             |             |        | Total :     | Rp 326825000.0 |

Gambar III.16 Tampilan Saldo Awal Persediaan

#### 3.4.4 Input Data Transaksi

- 1 Transaksi Penjualan Tunai
  - Langkah Pencatatan transaksi penjualan tunai:
  - a. Pilih modul penjualan, kemudian pilih invoice penjualan dan klik baru.
  - b. Masukkan nama pelanggan, no. faktur, dan tanggal terjadinya transaksi dengan sesuai, kemudian ceklis koak bertuliskan tunai karena transaksi dilakukan secara tunai.
  - c. Setelah semua data telah masuk klik rekam.

Berikut transaksi penjualan pada CV. Nagrak Perkasa:

Dijual barang kepada pelanggan umum dengan nomor invoice PJ008 sebanyak:

65 sak Semen SCG dengan harga @Rp 49.000, 50 m3 Pasir Merah dengan harga @Rp 200.000, 40 m3 Batu Kali dengan harga @Rp 280.000 secara tunai melalui Kas

| ashocara Data Dat                            | . 0.   | au retar i rety                  | usan Periotia | n Nasactarik                   | Perteolija | i Lapoun          |             |                                    |                 |         | ٠      |
|----------------------------------------------|--------|----------------------------------|---------------|--------------------------------|------------|-------------------|-------------|------------------------------------|-----------------|---------|--------|
| Penjualan<br>Jama Pelanggan<br>Wanggar Unium | 63     | No. Faktur :<br>Ploce            | Nomor 50. :   | Targgal Faktur<br>12,03,0023 🕐 | : Mata Uan | 9                 |             |                                    | Dischasive Iau  |         |        |
| elusr dari Gudang :<br>teal Quarter          | 8      | Keterangan :<br>Perjualan Pidanj | agan Giriyin  |                                |            |                   |             |                                    |                 | I Iunti |        |
| No. Barang                                   | Desk   | ripsi Barang                     |               | Di Kirim                       | Di Order   | Satuan            | Harga       | Disc (%)                           | Total P         | ja Job  |        |
| 1002                                         | 0212 H | ia .                             |               | 40.0                           |            | Pa                | 280.000.000 | .0                                 | 11.200.003.000  |         |        |
| 1902                                         | Pask   | Maran                            |               | 50.0                           |            | P PG              | 200,000,000 | ۵                                  | 000.000.000.000 |         |        |
| 2405                                         | Serie  | sc6                              |               | 65.0                           |            | ) P <sub>05</sub> | 49.000.000  |                                    | 3.165.003.000   |         |        |
| Encas                                        |        |                                  |               |                                |            |                   |             |                                    |                 | 1       | lera 3 |
|                                              |        |                                  |               |                                |            |                   |             | Blays - Blays Lair                 |                 |         | -      |
| g, reigensan:<br>14/06/2023                  | n 1    | /A                               | E             |                                |            |                   |             |                                    |                 |         |        |
|                                              |        |                                  |               |                                |            |                   |             | Total Pajak<br>Total Setelah Pajak |                 | 134630  | 0      |

Gambar III.17 Form Pengisian Penualan Transaksi Tunai

- 2. Transaksi Penjualan Kredit
  - a. Pilih modul penjualan, kemudian pilih invoice penjualan dan klik baru.
  - b. Masukkan nama pelanggan, no. faktur, dan tanggal terjadinya transaksi dengan sesuai.
  - c. Setelah semua data telah masuk klik rekam.

Dijual barang kepada pelanggan umum dengan nomor invoice PJ007 sebanyak:

70 m3 Batu Kali dengan harga @Rp 280.000, 50 m3 Batu Split dengan harga @Rp 295.000, 40 pcs Mur dengan harga @Rp 18.000 secara kredit.

| lle being Augin Kan                                                                    | y fad | - Winking (F.). As                                       | najai         |                             |                  |             |              |                  |                            |                       |         |
|----------------------------------------------------------------------------------------|-------|----------------------------------------------------------|---------------|-----------------------------|------------------|-------------|--------------|------------------|----------------------------|-----------------------|---------|
|                                                                                        |       | licku Besar - Derg                                       | alan Perstela |                             |                  |             |              |                  |                            |                       |         |
| Penjualan<br>Nana Pelanggan :<br>2000 Jentimus<br>Kelaer dari Gadeng :<br>Heel Querie: | ,     | No. Foktur :<br>19087<br>Kelenengett :<br>Begusten Prise | Nomar SQL:    | Tanggil Falsu<br>09403.0121 | : Mata Ua<br>Dik | <b>19</b> : |              |                  | indusive tax               | □x0<br>□aai<br>□tenai | 0       |
| No. Barang                                                                             | Ð     | eskripsi Barang                                          |               | Di Kirim                    | Di Order         | Satuan      | Harga        | Disc (%)         | Total Pji                  | dol, s                |         |
| 8102                                                                                   | х.    | tu Kat                                                   |               | 78.0                        |                  | 0 Pa        | 2880,000,000 |                  | 19.509.000.000 .           |                       |         |
| 8101                                                                                   | 6.5   | nu Spikt                                                 |               | 56,0                        |                  | O Pos       | 295.000,000  | .0               | 14.750.000,000 .           |                       |         |
| 8104                                                                                   | м     |                                                          |               | 40.0                        |                  | 0 Pa        | 18,000,000   |                  | 720.000.000 .              |                       |         |
|                                                                                        |       |                                                          |               |                             |                  |             |              | flingur - filing | pa taibs:                  | 8                     | ana 13  |
| Tol. Pengiriman :                                                                      |       | Salesman:                                                |               |                             |                  |             |              | Total            | Polak-                     |                       |         |
| Term Probaracan :                                                                      | 125   | Confit/DobitMent                                         | 14            |                             |                  |             |              | Total Sciclah    | Pajak:                     | 3507080               | 080     |
| 0% 0 Not 0                                                                             | Ħ     |                                                          | Ξ             |                             |                  |             |              | Dibayar / Uang   | Muka Gertivate Winder      |                       | .000. ◄ |
| japas Kiris - Kultur                                                                   | ş,    | a siyatina                                               | Stack Let     |                             |                  |             |              | Saldo Terb       | along: the failings in all | 350703<br>            | 010 4   |
|                                                                                        |       |                                                          |               | (                           | Ga               | mb          | ar III       | .18              |                            |                       |         |

Form Pengisian Transaksi Penjualan

- 3. Transaksi Pembelian Barang Dagang
  - a. Pilih modul pembelian, kemudian pilih invoice pembelian dan klik baru.
  - b. Masukkan nama pelanggan, no. faktur, dan tanggal terjadinya transaksi dengan sesuai.
  - c. Setelah semua data telah masuk klik rekam.

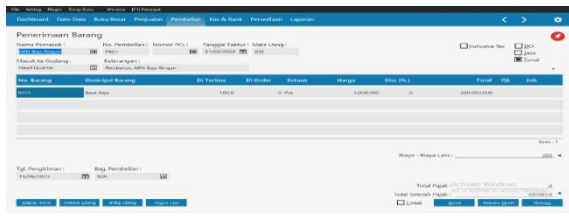

Gambar III.19 Form Penerimaan (Pembelian) Barang

#### 3.4.5 Laporan Keuangan

Untuk dapat melihat laporan keuangan pada periode Maret 2023 dapat melihat pada modul Laporan.

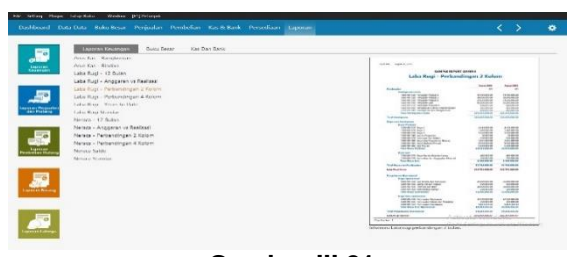

Gambar III.21 Modul Laporan Keuangan

Setelah Semua transaksi telah dibuat, maka kita dapat melihat laporan keuangan per 31 Maret 2023. Kita dapat membuka pada halaman menu utama lalu klik Laporan. Akan muncul tampilan seperti gambar diatas.

| Beban Administrasi Dan Umum                                |                | 1 |
|------------------------------------------------------------|----------------|---|
| 6200-00-010 Beban Gaji & Upah<br>6200-00-033 Beban Listrik | 11.100.000.00  |   |
| Total Beban Administrasi Dan Umum                          | 11.600.000.00  |   |
| Beban Operational Lain                                     |                |   |
| 6900-00-010 Beban Lain                                     | 3.000.000.00   |   |
| Total Beban Operasional Lain                               | 3.000.000.00   |   |
| Total Beban Operasional                                    | 14.600.000.00  |   |
| Laba/Rugi Operasi                                          | 76.624.000.00  |   |
| Beban Non Operasional                                      |                |   |
| Total Beban Non Operasional                                | 0.00           |   |
| Laba/Rugi Operasi                                          | 76.624.000.00  |   |
| Pendapatan Lain                                            |                |   |
| Total Pendapatan Lain                                      | 0.00           |   |
| Beban Lain                                                 |                |   |
| Total Beban Lain                                           | 0.00           |   |
| Laba/Rugi Bersih                                           | 76.624.000.00  |   |
| Beban Atas Pendapatan                                      |                |   |
| Reban atas Pendapatan                                      | 234 004 000 00 |   |
| Total Beban atas Pendapatan                                | 236.996.000.00 |   |
| Total Beban Atas Pendapatan                                | 236,996,000,00 |   |
| Laba/Rugi Kotor                                            | 91.224.000.00  |   |
| Behan Operasional                                          |                |   |
| Beban Administrasi Dan Umum                                |                |   |
| 6200-00-010 Beban Gaji & Upah                              | 11,100.000.00  |   |
| Total Bohan Administrasi Dan Umum                          | 11.600.000.00  |   |
| Beban Operational Lain                                     |                |   |
| 6900-00-010 Beban Lain                                     | 3.000.000.00   |   |
| Total Beban Operasional Lain                               | 3.000.000.00   | à |
| Total Beban Operasional                                    | 14.600.000.00  | 2 |
| Laba/Ruol Operasi                                          | 75.624.000.00  |   |

- 1. Laporan Laba Rugi Gambar III. 22 Laporan Laba Rugi
- 2. Laporan Neraca

|           | CV. Nagrak Perkasa                           |                |
|-----------|----------------------------------------------|----------------|
|           | Neraca                                       |                |
|           | March 2023                                   |                |
|           |                                              |                |
|           |                                              | 108            |
| Hart      | ×                                            | IDR            |
|           |                                              | 120 115 000 00 |
|           | Total Kas                                    | 138 145 000 00 |
|           | Bank                                         | 130111300000   |
|           | 1200-00-010 Back BIB                         | 404 622 000 00 |
|           | Total Bank                                   | 404.622.000.00 |
|           | Martin Taban Beneralised                     |                |
|           | Harta Tetap Berwujud                         | 170 000 000 00 |
|           | 1700-00-020 Bangunan<br>1700-00-040 Kenderan | 150.000.000.00 |
|           | Total Harta Tetap Berwuisd                   | 225.000.000.00 |
|           | Akumulasi Penyusutan Harta Tetap             |                |
|           | 1700-00-021 Akumulasi Penyusutan Bangunan    | -7.125.000.00  |
|           | 1700-00-041 Akumulasi Penyusutan Kendaraan   | -8.203.125,00  |
|           | Total Akumulasi Penyusutan Harta Tetap       | -15.328.125.00 |
|           | Total Harta Tetap Tidak Berwujud             | 0.00           |
|           | Harta Lainnya                                |                |
|           | 1900-00-012 Perlengkapan                     | 275.000.00     |
|           | Total Harta Lainnya                          | 275.000.00     |
| Total     | Harta                                        | 891.912.875.00 |
|           |                                              |                |
| laman : : | 1                                            |                |
|           |                                              |                |
|           |                                              |                |
|           |                                              |                |
| 55        | 16 June: 2023                                |                |
|           |                                              |                |
| Kewai     | Iban                                         |                |
|           | Utang Usaha                                  |                |
|           | 2100-00-010 Hutang Dagang                    | 84,500,000.00  |
|           | Total Utang Usaha                            | 84.500.000.00  |
|           | Total Utang Lain                             | 0.00           |
|           |                                              |                |
|           | Total Uang Muka Diterima                     | 0.00           |
|           | Total Uang Muka Diterima<br>Utang Palak      | 0.00           |

Gambar III.23 Laporan Neraca

#### 3.4.6 Analisa Laporan Keuangan

Untuk melihat Analisa laporan keuangan klik menu dashboard

- 1. Grafik Laba Rugi Maret 2023
  - Seperti yang terlihat pada gambar dibawah, CV. Nagrak Perkasa mendapatkan pendapatan dari penjualan usaha bulan maret 2023 sebesar 50 % Rp 328.220.000, Pengeluaran sebesar 38,33

% Rp 251.596.000. Maka ada keuntungannya sebesar 11,67 % yaitu Rp 76.624.000.

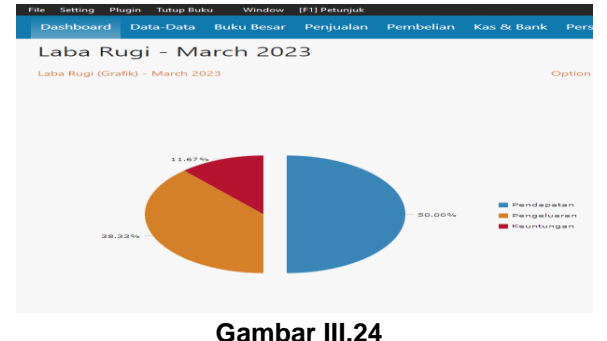

# Grafik Laba Rugi

 Grafik Laporan Neraca Maret 2023 Seperti yang terlihat pada grafik dapat dijelaskan bahwa jumlah keseluruhan (Harta, Kewajiban, Modal) yang dimiliki CV. Nagrak Perkasa pada bulan Maret 2023 sebesar Rp 891.913.000.

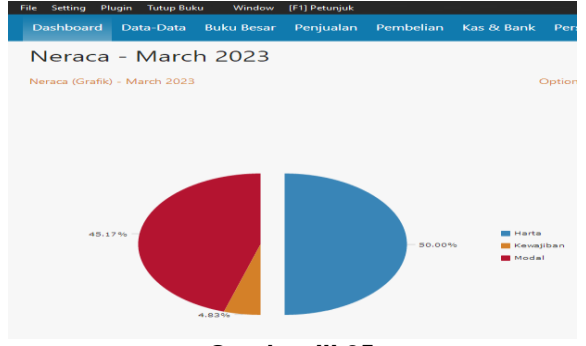

Gambar III.25 Grafik Neraca

 Grafik Break Even Point Maret 2023 Break Even Point adalah titik impas dimana jumlah pendapatan biaya seimbang, sehingga tidak dapat keuntungan ataupun kerugian. Break Even pada CV. Nagrak Perkasa yaitu pada titik Penjualan sebesar Rp 156.763.000, Biaya Variabel sebesar Rp 113.193.000 dan Biaya Tetap 14.600.000.

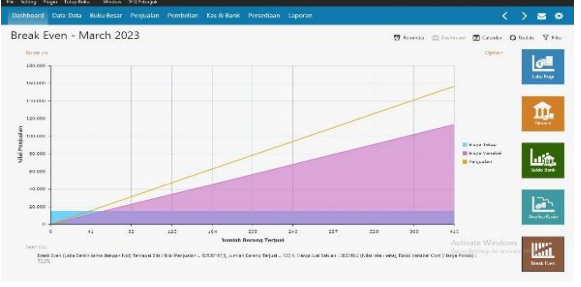

Gambar III.26 Grafik Break Even Point

#### 4. KESIMPULAN

Berdasarkan hasil riset dan penjelasan permasalahan yang telah diuraikan diatas, penulis dapat membuat kesimpulan sebagai berikut:

1. Penggunaan Zahir Accounting 6.0 dapat menjadi alternative pemecahan masalah

dalam pengolahan data akuntansi.

- Penggunaan Zahir Accounting 6.0 akan mengurangi kesalahan-kesalahan yang dapat terjadi dalam proses pengolahan data yang dilakukan.
- 3. Dapat mempercepat dalam proses pembuatan laporan keuangan.

#### DAFTAR PUSTAKA

- Alfan, M., Ardian, Y., Yanuarmawan, D., Studi, P., Akuntansi, D., & Kediri, P. P. (2023). LAPORAN KEUANGAN UMKM (STUDI UD AR. PUTRA) Oleh : 12(1), 24–29.
- Anggraeni, D., Saputra, E. P., Tunjung Kusomo, A., & Saryoko, A. (2023). Implementasi Data Akuntansi Dengan Aplikasi Zahir Accounting Versi 6.0 Pada PT. Perkasa Adi Daya Indonesia Jakarta Pusat. Artikel Ilmiah Sistem Informasi Akuntansi, 3(1), 28–35. https://doi.org/10.31294/akasia.v3i1.1898
- Mayang Dewinda Putri, & Gerry Hamdani Putra. (2023). Pengaruh Pengendalian Internal Dan Moralitas Individu Terhadap Kecenderungan Kecurangan Akuntansi Pada Perusahaan Dagang Di Kota Padang. Jurnal Kendali Akuntansi, 1(2), 82–97. <u>https://doi.org/10.59581/jka-</u> widyakarya.v1i2.187
- Ria, A., & Zainuddin, D. (2021). Menggunakan Software Zahir Accounting Pada Usaha Rintisan Yuk Takaful Depok.
- Satria, M. R., & Fatmawati, A. P. (2021). Penyusunan Laporan Keuangan Perusahaan Menggunakan Aplikasi Spreadsheet. Fair Value: Jurnal Ilmiah Akuntansi Dan Keuangan, 3(2), 320–338. https://doi.org/10.32670/fairvalue.v3i2.146
- Yunita, L., Isnain, A. R., & Dellia, P. (2022). Analisis Perancangan Sistem Informasi Akuntansi Pencatatan Dan Pengelolaan Keuangan Pada Yayasan Panti Asuhan Harapan Karomah. 2(2), 62–68.

#### **BIODATA PENULIS**

**Alvira Nur Arafah** merupakan mahasiswa semester akhir Prodi Sistem Informasi Akuntansi Fakultas Teknik dan Informatika Universitas Bina Sarana Informatika.

**Yuri Rahayu, SE, MM** merupakan salah satu dosen mata kuliah pada Prodi Sistem Informasi Akuntansi Fakultas Teknik dan Informatika Universitas Bina Sarana Informatika.